## How to Access the InnovAge PACE Training Site

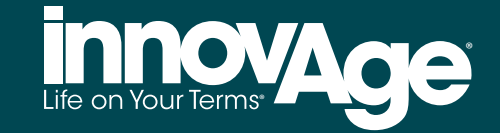

We are excited to announce a new resource available to all our valued partners. To help you better understand the InnovAge PACE program and the expectations and responsibilities of both InnovAge and our provider network, we have developed comprehensive training modules accessible through our website for both specialty care providers and community housing providers.

## You can access the training modules by following these steps:

## • Visit our **Provider Training Portal** login page.

• Login: Use your provided username and password to log into the training portal. If you have not received your login credentials, click on "Don't have an account? Create one now!"

| Construction                                                                                                    |                                                                                       |                                             |
|----------------------------------------------------------------------------------------------------|---------------------------------------------------------------------------------------|---------------------------------------------|
| To view the InnovAge - Provider Network Education Relias   Learner Support contact details visit:   Relias Learner Support     User Name     Password     Forgot your password?   Request Help     Log In   Don't have an account? Create one now!   Change Site Language   View System Requirements |                                                                                       | VAge                                        |
| User Name  Description  Password  Password  Forgot your password?  Request Help  Log In  Don't have an account? Create one now!  Change Site Language View System Requirements                                                                                                    | To view the InnovAge - Provi<br>Learner Support contact det<br>Relias Learner Support | der Network Education Relias<br>ails visit: |
| Password  Password  Forgot your password? Request Help  Don't have an account? Create one now!  Change Site Language View System Requirements                                                                                                    | User Name                                                                             |                                             |
| Password  Forgot your password? Request Help  Don't have an account? Create one now!  Change Site Language View System Requirements                                                                                                    |                                                                                       |                                             |
| Forgot your password?<br>Request Help  Log In  Don't have an account? Create one now!  Change Site Language View System Requirements                                                                                                    | Password                                                                              |                                             |
| Forgot your password?<br>Request Help           Log In           Don't have an account? Create one now!           Change Site Language         View System Requirements                                                                                                    |                                                                                       |                                             |
| Log In         Don't have an account? Create one now!         Change Site Language         View System Requirements                                                                                                    | Forgot your password?<br>Request Help                                                 |                                             |
| Don't have an account? Create one now! Change Site Language View System Requirements                                                                                                    | Lo                                                                                    | g In                                        |
| Change Site Language View System Requirements                                                                                                    | Don't have an accou                                                                   | unt? Create one now!                        |
|                                                                                                    | Change Site Language                                                                  | View System Requirements                    |
|                                                                                                    |                                                                                       |                                             |

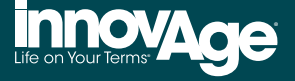

• Navigate to the Registration Section: Once logged in, if you haven't registered, you'll be prompted to complete registration by entering additional information.

| innovAge                                                                |  |
|-------------------------------------------------------------------------|--|
| REGISTRATION                                                            |  |
| Fill out the registration form below for access to your online courses. |  |
| Name & Login                                                            |  |
| list Name *                                                             |  |
| Last Name *                                                             |  |
| User Name *                                                             |  |
|                                                                         |  |
| assword *                                                               |  |
| Confirm Password *                                                      |  |
|                                                                         |  |
| Votification information                                                |  |
|                                                                         |  |
| Contact Info                                                            |  |
| tate/vfovince *                                                         |  |
| Professional Information                                                |  |
| Yofession                                                               |  |
| Iser Location *                                                         |  |
|                                                                         |  |
| lettings                                                                |  |
| Rease Complete the Capetha                                              |  |
| Im not a robot                                                          |  |
|                                                                         |  |

• Navigate to the Training Portal Home Page: Once registered and logged in, click on the `Training' tab located in the main menu.

| RELIAS                                                                                    |                                                                                                    |
|-------------------------------------------------------------------------------------------|----------------------------------------------------------------------------------------------------|
| OVERVIEW<br>Mome<br>Masignments<br>Mill Censes &<br>Certifications<br>Mill Course Library | Welcome, Sandra                                                                                                    |
| 聞 Transcript<br>RESOURCES<br>⑦ Help                                                       | Stay up to date with your required training!<br>Well done, Sandra!  You're all caught up on overdue courses! Browse the<br>Course Library for more continuing education courses.<br>Browse Courses Due within 7 days Due within 30 days Due within 90 days |
|                                                                                           | Recent Activity          No items in progress         Try starting an assignment or browsing continuing education courses in the Course Library.         View Assignments         Browse Courses                                                           |

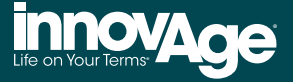

• **Select Your Module:** Choose and/or take the training module as assigned. Follow the on-screen instructions to begin the training. Make sure to complete each section thoroughly.

| RELIAS                                        | innovAge                   | Sendra Brave 🎄 🚇 🖯                                                                                                    |
|-----------------------------------------------|----------------------------|----------------------------------------------------------------------------------------------------|
| OVERVIEW                                      | ← Back to Assignments      | Ream to Lappy Serch                                                                                                    |
| <ul> <li>Home</li> <li>Assignments</li> </ul> | Course Library             | Search Course Library Q                                                                                                    |
| R Licenses &<br>Certifications                | Showing 1 - 3 of 3 results | Sort By Newes: V                                                                                                    |
| Course Library                                | Filters                    | InnovAge Avaraness Partner Training                                                                                                    |
| RESOURCES                                     | Profession                 | O th IP Text     This course provides a basic understanding of the PACE Model of Care. It is designed for new innovAge Awareness Partners to get quickly up to speed with     an overview of InnovAge and PACE.                                                                                                    |
| ② Help                                        | Module Type                |                                                                                                    |
|                                               | Language                   | InnovAge Provider Education (Specially Providers)                                                                                                    |
|                                               | Created By                 | U In = HXT<br>This training aims to equip external network providers with the knowledge and skills necessary to effectively operate within the PACE model of care. By<br>understanding the core tenets of PACE, collaborating with the innovage interdisciplinary Team, and adapting care provision to specific settings, providers                             |
|                                               | Reset Filters              | can ensure the delivery of person-centered, high-quality care to elderly individuals enrolled in the PACE program.                                                                                                    |
|                                               |                            | InnovAge Provider Education (Housing Providers.) Excel<br>© th IP Text<br>This training aims to equip external network providers with the knowledge and skills necessary to effectively operate within the PACE model of care.<br>particularly in palled houring Facilities under the innovage network. By understanding the core tenets of PACE, collaborating |
|                                               |                            | with the innovinge interdisciplinary Team, and adapting care provision to specific settings, providers can ensure the delivery of person-centered. high-quality veter Moder $\sim$<br>Items per page: 23 * 1-3 orf ( < > >)                                                                                                    |

• **Completion Confirmation:** After finishing the training, you will receive a confirmation email and a certificate of completion.

We are confident that this training will help you provide the best possible care to our participants.

Thank you for your continued partnership and dedication to the InnovAge PACE program.

If you have any questions or need further assistance, please do not hesitate to contact us at support@innovage.com.